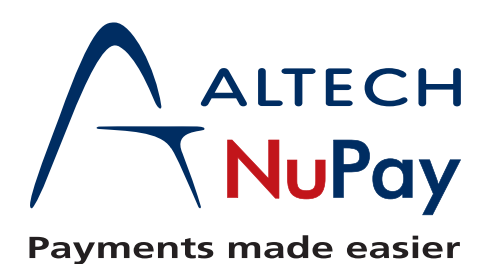

## Batchlink Zip and password protect bulkfiles.

Step 1: Right click on unzipped Bulkfile created.

Step 2: Select "Add to archive" from 7-Zip dropdown (Diagram 1)

## Diagram 1

| 3   |                                                                        |       | ile                                                                                             | 2 KB                                                         |   |  |
|-----|------------------------------------------------------------------------|-------|-------------------------------------------------------------------------------------------------|--------------------------------------------------------------|---|--|
| 1   | Open<br>Edit                                                           | F     | ile<br>m                                                                                        | 5 KB                                                         |   |  |
|     | 7-Zip                                                                  |       | Open archive                                                                                    |                                                              |   |  |
|     | Scan 123456_BUC_20131024113311.csv<br>Edit with Notepad++<br>Open with | ,     | Open archive<br>Extract files<br>Extract Here                                                   |                                                              | • |  |
|     | Share with<br>Restore previous versions                                | •     | Extract to "123456_BUC_20131024113311\"<br>Test archive                                         |                                                              |   |  |
|     | Send to                                                                |       | Compress and email                                                                              |                                                              |   |  |
|     | Cut<br>Copy                                                            |       | Add to "123456_BL<br>Compress to "1234                                                          | JC_20131024113311.7z"<br>56_BUC_20131024113311.7z" and email |   |  |
|     | Create shortcut<br>Delete<br>Rename                                    |       | Add to "123456_BUC_20131024113311.zip"<br>Compress to "123456_BUC_20131024113311.zip" and email |                                                              |   |  |
|     |                                                                        | 0     | ook Data File 11 930<br>osoft Word D                                                            | 6 505<br>Э4 КВ                                               |   |  |
| 1   | Open file location                                                     | 10    | rosoft Excel W 17 KB                                                                            |                                                              |   |  |
| 1   | Properties                                                             | 0     | soft Excel W                                                                                    | 41 KB<br>327 KB                                              |   |  |
| 731 | 2013/07/21 02:19                                                       | Micro | woft Excel W                                                                                    | 11 KB                                                        |   |  |

Step 3: Ensure "Archive format" is zip, then enter password in space provided and select "OK". (Diagram 2)

## Diagram 2

| 311.zip       |                                                   | ▼]                                                     |
|---------------|---------------------------------------------------|--------------------------------------------------------|
| zip           | -                                                 | Update mode:                                           |
| Diamont       |                                                   | Add and replace files                                  |
| Intomai       | • ]                                               | Options                                                |
| Deflate       | -                                                 | Create SFX archive                                     |
| 32 KB         | <b>~</b> ]                                        | Compress shared files                                  |
| 32            | -                                                 | Encryption                                             |
| [             | -                                                 | Enter password:                                        |
| [4 <b>•</b> ] | 14                                                |                                                        |
| 9:            | 131 MB                                            |                                                        |
| sing:         | Show Password                                     |                                                        |
|               | Encryption method: ZipCrypto                      |                                                        |
|               | -                                                 |                                                        |
|               |                                                   |                                                        |
|               | zip<br>Normal<br>Deflate<br>32 KB<br>32<br>4<br>• | zip  Normal Deflate 32 KB 32 4 4 4 9 131 MB sing: 2 MB |

File will now be saved in the same location as unzipped original file with the same filename and will be zipped and password protected.